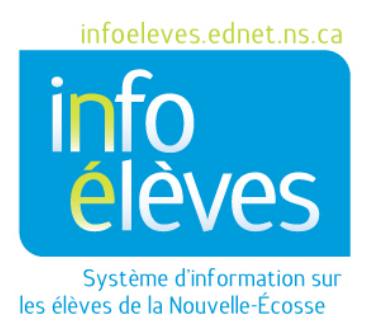

Système d'éducation publique de la Nouvelle-Écosse

## Dossiers supplémentaires sur les programmes dans TIENET

Guide de référence pour TIENET

Dernière révision : 4 novembre 2015

## Dossiers supplémentaires sur les programmes

Guide de référence pour TIENET

4 novembre 2015

Les informations se rapportant à la planification du programme de l'élève

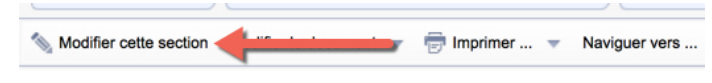

et aux services qui lui sont offerts sont créées et gérées dans TIENET et téléchargées et jointes sous la forme de « dossiers sur les programmes » dans le cadre de la section « Informations supplémentaires sur le programme » (voir détails ci-dessous). Ces documents comprennent des informations sur le programme pour l'élève (évaluation fonctionnelle, fiche sur les forces et les besoins de l'élève, rapports, formulaires de consentement signés par les parents, correspondance entre le conseil scolaire et les prestataires de services externes, etc.).

La section « **Dossiers supplémentaires** » permet de télécharger des documents supplémentaires se rattachant au programme offert à l'élève. Les documents sont joints au dossier et regroupés par année scolaire. Ces documents peuvent être téléchargés par l'enseignant, l'enseignant-ressource ou un administrateur scolaire, et toutes les personnes

ayant accès aux informations et aux documents de TIENET peuvent les consulter.

- Ouvrez la bibliothèque de documents de l'élève
- Dans le menu déroulant, choisissez « Dossier sur les programmes » sous la rubrique « Dossiers supplémentaires » et cliquez sur « Aller ».

| au document :                                | Dossier sur les programmes                                                                               | Ŧ | Aller       |                          |
|----------------------------------------------|----------------------------------------------------------------------------------------------------|---|-------------|--------------------------|
|                                              | Planification de programme                                                                               |   |             |                          |
| our 2016 / 17                                | Adaptations consignées dans le dossier-EPP(étape4)<br>Adaptations - explorées par l'enseignant (étape 2) |   | <u>tion</u> | <u>Date (</u><br>finalis |
| de programme                                 | Plan de soins de santé / de soins en cas d'urgence                                                       |   |             |                          |
| le services (TEST - (                        | Renvoi auprès de services<br>Plan de programme individualisé                                             |   |             |                          |
| le services (Évaluation<br>nsentement N.GPDF | Demande de réunion de l'équipe<br>Demande de formats alternatifs (NSE et ENE)                            | 1 | Wed, 01:54  | 09/21/2<br>PM            |
| identiel - Procès-                           | Besoins spéciaux de l'élève pour le transport                                                            |   |             |                          |
| es réunions au sujet                         | Demande de version à haute voix pour l'ENE (FRA10)<br>Plan de transition (pour les élèves sans PPI)      |   | Fri, 01:26  |                          |
| our 2015 / 16                                | Rapports/relevés (PPI)                                                                                   | 1 |             |                          |
| de programme                                 | PPI – Relevé de notes du secondaire                                                                      |   |             |                          |
| le services ((évaluati                       | PPI - Relevé du secondaire - Stage en entreprise                                                         |   | Wed, 09:25  | 06/22/2<br>AM            |
| signées dans le dos                          | Dossiers supplémentaires                                                                                 |   | Tue, 10:44  | 06/21/2<br>AM            |
|                                              | Dossier sur les programmes                                                                               |   |             |                          |
| le services (ressourc                        | Registre annuel des programmes offerts à l'élèv                                                          |   | Fri, 01:06  | 09/18/2<br>DM            |
|                                              | Dossier confidentiel - CESPA                                                                             |   |             | P IN                     |
| our 2014 / 15                                | Évaluation/rapport de la CESPA                                                                           |   |             |                          |
| our 2013 / 14                                | Dossier confidentiel - Procès-verbal                                                                     |   |             |                          |

• Saisissez une étiquette ou un commentaire et cliquez sur « Nouveau ».

| Nouvea    | Annuler   |  |
|-----------|-----------|--|
| uette/com | mentaire: |  |
|           |           |  |
|           |           |  |

2

 Vous pouvez ajouter à la page de couverture des notes supplémentaires, avec une description plus approfondie du document que vous voulez joindre avant télécharger le document en cliquant sur « Modifier cette section ». Ajoutez également un auteur. Cliquez sur « Enregistrer et terminer ».

📎 Modifier cette section 🔶 👘 Imprimer ... 👻 Naviguer vers ...

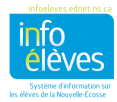

Dossiers supplémentaires sur les programmes

Guide de référence pour TIENET

4 novembre 2015

• Sous « Naviguer vers... », choisissez « Pièces jointes ».

| Modifier cette section Modifier le document                                                     | 👘 imprimer 🔻  | Navi | guer vers 🔻                                                     | En savoir plus   |
|-------------------------------------------------------------------------------------------------|---------------|------|-----------------------------------------------------------------|------------------|
| École secondaire du Sommet<br>500, boulevard Larry Uteck<br>Halifax, NS B3M 0E6<br>002 922 4202 |               |      | élève Profil<br>Les événements<br>Pièces jointes<br>Traductions | s de ce document |
| Cliquez sur « Attach File                                                                       | ⇒(s) ».       |      |                                                                 |                  |
| Attach File(s)                                                                                  |               |      |                                                                 |                  |
| Pièces jointes                                                                                  |               |      |                                                                 |                  |
| Document Draft Dessier sur les pr                                                               | ogrammas pour | Em   | ma N                                                            |                  |

• Cliquez sur « Sélectionner » pour localiser le fichier que vous souhaitez télécharger, puis cliquez sur « Télécharger le fichier ».

| Fichiar(s) à táláchargar                | Pálactionnar                            |                              |                                       |                                                          |                        |
|-----------------------------------------|-----------------------------------------|------------------------------|---------------------------------------|----------------------------------------------------------|------------------------|
| richier(s) a telecharger                | Taille limite des fichiers: 4MB         |                              |                                       |                                                          |                        |
|                                         | Tame finite des fichiers, 4mb           |                              |                                       |                                                          |                        |
|                                         |                                         |                              |                                       | Télécharger le fichier (s)                               | Annuler                |
|                                         |                                         |                              |                                       |                                                          |                        |
|                                         |                                         |                              |                                       |                                                          |                        |
| <ul> <li>Une fois que</li> </ul>        | e le fichier est téléchara              | é,                           |                                       |                                                          |                        |
| réglez le do                            | ocument pour qu'il soit e               | n                            |                                       |                                                          |                        |
| mode « <b>Déf</b>                       | r <b>initif</b> », afin qu'il soit sécu | urisé                        |                                       |                                                          |                        |
| et ne puisse                            | e plus être modifié. Cliqu              | ez sur                       |                                       |                                                          |                        |
| le lien « <b>Mo</b>                     | <b>difier le document</b> » au          |                              |                                       |                                                          |                        |
| sommet de                               | la page et sélectionnez                 | 7                            |                                       |                                                          |                        |
| « Ébauche (                             | à final ».                              |                              |                                       |                                                          |                        |
| * • • • • • • • • • • • • • • • • • • • |                                         | -                            |                                       |                                                          |                        |
| Modifier cette section Modifier le      | e document 👻 🕞 Imprimer 👻 Naviguer v    | vers 🔻 En                    | savoir plus 🔻                         |                                                          |                        |
| École secondaire                        | uche a Final<br>uette/Commentaire       |                              |                                       |                                                          |                        |
| 500, boulevard L                        |                                         |                              |                                       |                                                          |                        |
|                                         |                                         |                              |                                       |                                                          |                        |
| <ul> <li>Sélectionnez « F</li> </ul>    | <b>inal</b> » dans le menu.             | Définir la ctat              | ut du desument: Dessier               |                                                          |                        |
|                                         |                                         | Modifier l'état de É         | bauche a Final                        | sur les programmes pour                                  |                        |
| <ul> <li>Validez ce char</li> </ul>     | ngement en cliquant sur                 | Commentaires<br>(Facultatif) |                                       |                                                          |                        |
| « Accepter ».                           |                                         |                              |                                       |                                                          |                        |
|                                         |                                         | 🗐 Envover un                 | ID utilisateur:  Consulter : ID utili | sateur personnel <sup>11</sup> Mes groupes de messagerie | 223                    |
|                                         |                                         | Message à                    |                                       |                                                          |                        |
|                                         |                                         |                              | Personnel ci-dessous sont référencée  | s dans le document. Cliquez sur l'un d'inclure dans l    | a notification:        |
|                                         |                                         |                              | Author: 57272 (Morin Claire)          |                                                          |                        |
| 3                                       |                                         |                              |                                       |                                                          | Accepter Annuler       |
|                                         |                                         |                              |                                       |                                                          | infoeleves.ednet.ns.ca |
|                                         |                                         |                              |                                       |                                                          |                        |

Guide de référence pour TIENET 4 novembre 2015

**FACULTATIF** : À côté de « **Envoyer un message à** », cliquez sur « ID utilisateur personnel », et faites ensuite une recherche et choisissez le membre du personnel auquel vous voulez envoyer le message. Cliquez sur « **Accepter** ».

Comme vous le voyez ci-dessous, dans la bibliothèque de documents de l'élève, les dossiers supplémentaires sur les programmes téléchargés sont désormais inclus. Vous pouvez afficher chaque document en cliquant sur la pièce jointe et en téléchargeant le fichier.

| ✓ Documents pour 2016 / 17                      | État    | l |
|-------------------------------------------------|---------|---|
| <ul> <li>Planification de programme</li> </ul>  |         |   |
| Plan de programme individualisé (TEST - Claire) | Ébauche | 0 |
| Dossiers supplémentaires                        |         | • |
| Dossier sur les programmes (test)               | Final   | C |

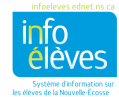